| ETTORI Bastien  | BTS SIO 2 <sup>ème</sup> année |
|-----------------|--------------------------------|
| 03 Octobre 2016 | Année scolaire : 2016/2017     |
| Option : SISR   | Version 1                      |

# **SERVEUR LAMP-MARIADB DEBIAN**

# **SOMMAIRE** :

| I)    | Objectif2                                                    |
|-------|--------------------------------------------------------------|
| II)   | Prérequis2                                                   |
| III)  | Définition2                                                  |
| IV)   | Installation des services « apache2 » et « php5 »2-3         |
|       | a) Installation du service « apache2 »2                      |
|       | b) Installation et configuration du service « php5 »3        |
| V)    | Installation et configuration du service « mariadb-server »  |
| VI)   | Sécurisation de la MariaDB6                                  |
| VII)  | Sauvegarde et restauration d'une base de données7-14         |
|       | a) Importation de la base de données « proftpd »7-10         |
|       | b) Sauvegarde de la BDD « proftpd »11                        |
|       | c) Sauvegarde de la BDD « proftpd » avec sa compression11-12 |
|       | d) Suppression de la BDD « proftpd »12-13                    |
|       | e) Restauration de la BDD « proftpd »13-15                   |
| VIII) | Conclusion 15                                                |

| ETTORI Bastien  | BTS SIO 2 <sup>ème</sup> année |
|-----------------|--------------------------------|
| 03 Octobre 2016 | Année scolaire : 2016/2017     |
| Option : SISR   | Version 1                      |

# I) <u>Objectif</u>

Dans cette procédure, nous allons montrer comment installer et configurer un serveur **MariaDB** en utilisant les paquets **Apache2** et **PHP5** sous Debian.

## II) <u>Prérequis</u>

Pour réaliser cette procédure, nous avons besoin des éléments suivants :

| OS     | Distribution | Version | C/S | Nom du<br>serveur<br>MariaDB | IP du serveur<br>MariaDB |
|--------|--------------|---------|-----|------------------------------|--------------------------|
| Debian | Linux        | 8.5     | S   | MariaDB                      | 192.168.1.132            |

# III) <u>Définition</u>

**MariaDB** est un système de gestion de bases de données édité sous licence **GPL** (General **P**ublic License). Il s'agit d'un fork communautaire de **MySQL** : la gouvernance du projet est assuré par la fondation **MariaDB** et sa maintenance par la société Monty Program AB, créateur du projet. Cette gouvernance confère au logiciel la garantie de rester libre.

### IV) Installation des services « apache2 » et « php5 »

- a) Installation du service « apache2 »
- Tout d'abord, nous mettons à jour les paquets :

### root@MariaDB:~# apt-get update

- Ensuite, nous installons le service « apache2 » :

#### root@MariaDB:~# apt–get install apache2.

- Nous affichons la version du service « apache2 » :

| root@MariaDB:~# | apache2 –v             |
|-----------------|------------------------|
| Server version: | Apache/2.4.10 (Debian) |
| Server built:   | Sep 15 2016 20:44:43   |
| root@MariaDB:~# |                        |

- Nous vérifions son fonctionnement via un navigateur :

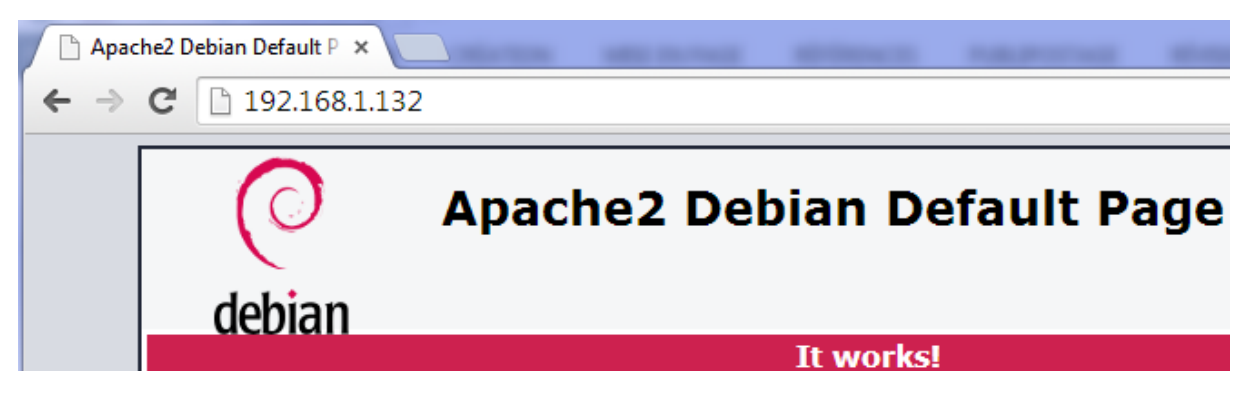

| ETTORI Bastien  | BTS SIO 2 <sup>ème</sup> année |
|-----------------|--------------------------------|
| 03 Octobre 2016 | Année scolaire : 2016/2017     |
| Option : SISR   | Version 1                      |

- b) Installation et configuration du service « php5 »
- Maintenant, nous installons le service « php5 » :

```
root@MariaDB:~# apt–get install php5_
```

 Nous créons un fichier nommé « info.php » dans le répertoire « /var/www/html » et saisissons le contenu suivant :

| GNU nar                                         | no 2.2.6 | Fichier | : | /var/www/html/info.php |
|-------------------------------------------------|----------|---------|---|------------------------|
|                                                 |          |         |   |                        |
| php</td <td></td> <td></td> <td></td> <th></th> |          |         |   |                        |
| phpinfo()                                       | I        |         |   |                        |
| ?>                                              |          |         |   |                        |

- Nous redémarrons le service « apache2 » :

```
root@MariaDB:~# systemctl restart apache2.service
root@MariaDB:~# __
```

- Nous affichons la version du service « php5 » :

```
root@MariaDB:<sup>~</sup># php5 –v
PHP 5.6.24–0+deb8u1 (cli) (built: Jul 26 2016 08:17:07)
Copyright (c) 1997–2016 The PHP Group
Zend Engine v2.6.0, Copyright (c) 1998–2016 Zend Technologies
with Zend OPcache v7.0.6-dev, Copyright (c) 1999–2016, by Zend Technologies
root@MariaDB:<sup>~</sup># _
```

 Nous vérifions le fonctionnement de « php5 » via un navigateur en tapant l'adresse IP du serveur avec le nom du fichier PHP créé :

| 🗋 phpinfo() | ×                      |
|-------------|------------------------|
| ← ⇒ C       | 192.168.1.132/info.php |

| PHP Version 5.6.24-0+deb8u1 |                                         |
|-----------------------------|-----------------------------------------|
| System                      | Linux MariaDB 3.16.0-4-amd64 #1 SMP Det |
| Build Date                  | Jul 26 2016 08:17:13                    |

# V) Installation et configuration du service « mariadb-server »

- Nous installons le service « mariadb-server » :

root@MariaDB:∼# apt−get install mariadb–server.

| ETTORI Bastien  | BTS SIO 2 <sup>ème</sup> année |
|-----------------|--------------------------------|
| 03 Octobre 2016 | Année scolaire : 2016/2017     |
| Option : SISR   | Version 1                      |

- Nous saisissons un mot de passe pour MariaDB :

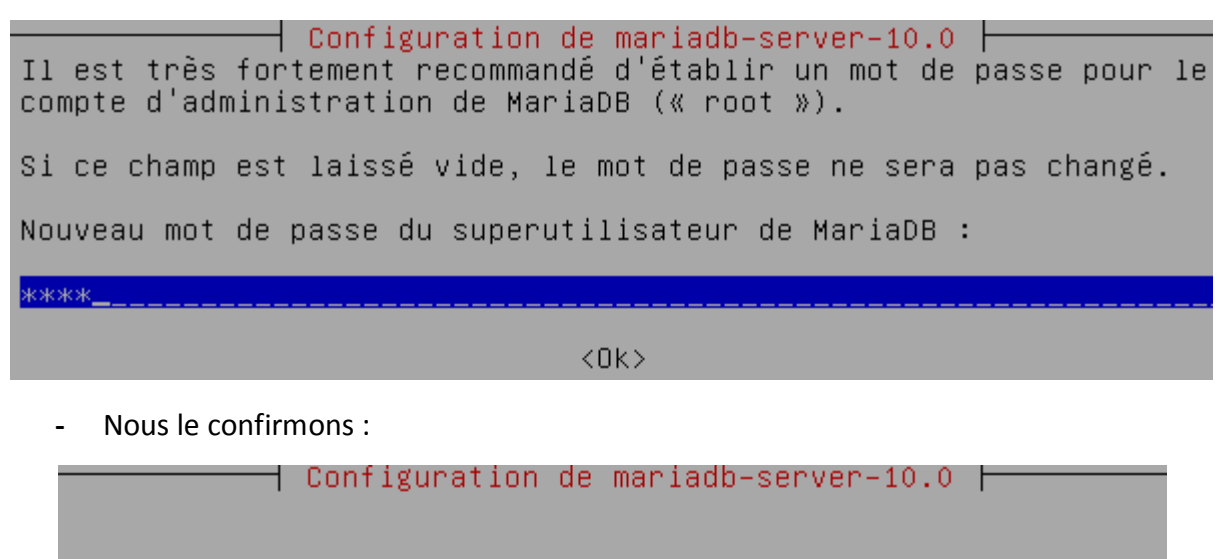

Confirmation du mot de passe du superutilisateur de MariaDB :

жжжж<u>\_\_\_\_</u>

<0k>

- Nous téléchargeons l'archive contenant le fichier de MariaDB :

root@MariaDB:~# wget https://www.adminer.org/static/download/4.2.5/adminer–4.2.5 –mysql–en.php\_

- Nous déplaçons le fichier à la racine du serveur Web :

root@MariaDB:~# mv adminer–4.2.5–mysql–en.php /var/www/html/ root@MariaDB:~# \_

Nous renommons le fichier en « adminer.php » :

root@MariaDB:/var/www/html# mv adminer–4.2.5–mysql–en.php adminer.php root@MariaDB:/var/www/html# \_

| ETTORI Bastien  | BTS SIO 2 <sup>ème</sup> année |
|-----------------|--------------------------------|
| 03 Octobre 2016 | Année scolaire : 2016/2017     |
| Option : SISR   | Version 1                      |

- Pour tester, nous affichons la page d'accueil de **MariaDB** et complétons les champs de connexion « **Username** » et « **Password** » :

| o <sup>(?</sup> Login - Adminer × ► |                  |
|-------------------------------------|------------------|
| ← → C 192.168.1.132/adminer.php     |                  |
|                                     |                  |
|                                     |                  |
| Adminer 4.2.5                       | Login            |
|                                     |                  |
| (MySQL) root                        | System MySQL •   |
|                                     | Server localhost |
|                                     | Username root    |
|                                     | Password         |

Ici, nous remarquons un problème de connexion :

-

| 🗗 🕅 No extension - Adminer 🛛 🗙 |                                                                     |
|--------------------------------|---------------------------------------------------------------------|
| ← → C 🗋 192.168.1.132/admine   | r.php?username=                                                     |
|                                | MySQL » Server                                                      |
| Adminer 4.2.5                  | No extension                                                        |
|                                | None of the supported PHP extensions (MySQLi, MySQL, PDO_MySQL) are |
|                                | available.                                                          |

Database

Login

Permanent login

- Donc, pour régler ce problème, nous devons installer le paquet « php5-mysql » :

#### root@MariaDB:∼# apt−get install php5–mysql.

- Nous redémarrons le service « apache2 » pour prendre en compte les modifications :

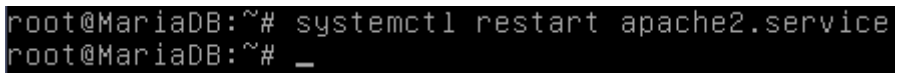

| ETTORI Bastien  | BTS SIO 2 <sup>ème</sup> année |
|-----------------|--------------------------------|
| 03 Octobre 2016 | Année scolaire : 2016/2017     |
| Option : SISR   | Version 1                      |

- Ensuite, nous testons à nouveau la connexion à **MariaDB** et constatons que cela fonctionne :

| ම් Select database - Adminer ×                                                                                                    |                          |                   |        |                |     |
|----------------------------------------------------------------------------------------------------|--------------------------|-------------------|--------|----------------|-----|
| ← → C 🗋 192.168.1.132/adminer.php?username=root                                                                                                    |                          |                   |        |                |     |
|                                                                                                    | MySQL » Server           |                   |        |                |     |
| Adminer 4.2.5                                                                                                    | Select database          |                   |        |                |     |
| DB: 🔹 🔻                                                                                                    | Create new database Priv | vileges Process   | list   | Variables Sta  | tus |
| SQL command<br>Export       Import         MySQL version:       5.5.5-10.0.27-MariaDB-0+deb8u1 through PHP extension         MySQLi       Li         Logged as:       root@localhost |                          |                   |        |                |     |
|                                                                                                    | Database - Refresh       | Collation         | Tables | Size - Compute |     |
|                                                                                                    | information_schema       | utf8_general_ci   | ?      | ?              |     |
|                                                                                                    | 🔲 mysql                  | latin1_swedish_ci | ?      | ?              |     |
|                                                                                                    | performance_schema       | utf8_general_ci   | ?      | ?              |     |
|                                                                                                    | Selected (0)             |                   |        |                |     |

## VI) <u>Sécurisation de la MariaDB</u>

- Nous allons sécuriser le serveur MariaDB :

#### root@MariaDB:~# mysql\_secure\_installation

- Nous tapons le mot de passe « root » (non visible) :

Enter current password for root (enter for none):

- Nous ne changeons pas le mot de passe « root » :

Change the root password? [Y/n] <mark>n</mark>.

- Nous enlevons les utilisateurs anonymes :

Remove anonymous users? [Y/n] <mark>Y</mark>

- Nous n'interdisons pas la connexion à distance « root » :

#### Disallow root login remotely? [Y/n] <mark>n</mark>

- Nous supprimons la base de données de test et l'accès :

Remove test database and access to it? [Y/n] Y

- Nous rechargeons les tables de privilèges :

#### Reload privilege tables now? [Y/n] <mark>Y</mark>.

Une fois ce message de confirmation, nous pouvons commencer la sauvegarde et la restauration des bases de données (BDD).

| ETTORI Bastien  | BTS SIO 2 <sup>ème</sup> année |
|-----------------|--------------------------------|
| 03 Octobre 2016 | Année scolaire : 2016/2017     |
| Option : SISR   | Version 1                      |

## VII) <u>Sauvegarde et restauration d'une base de données</u>

- a) Importation de la base de données « proftpd »
- Tout d'abord, nous nous connectons sur MariaDB :

| root@MariaDB:∼# mysql −u root −p |
|----------------------------------|
| Enter password:                  |
| Welcome to the MariaDB monitor.  |
| Your MariaDB connection id is 33 |
| Server version: 10.0.27-MariaDB- |
| Copyright (c) 2000, 2016, Oracle |
| Type 'help;' or '∖h' for help. T |
| MariaDB [(none)]> _              |

- Ensuite, nous créons la base de données (BDD) « proftpd » :

MariaDB [(none)]> create database proftpd; Query OK, 1 row affected (0.01 sec)

- Nous donnons les droits sur la BDD avec l'utilisateur « **proftpd** » en lui attribuant un mot de passe :

MariaDB [(none)]> grant select,insert,update,delete on proftpd.\* to 'proftpd'@'l ocalhost' identified by 'proftpd'; Query OK, O rows affected (0.00 sec)

Nous attribuons les droits :

| MariaDB  | [(none)]>  | flush pr | vivileges; |
|----------|------------|----------|------------|
| Query OK | , O rows a | affected | (0.00 sec) |

- Nous nous déconnectons de MariaDB :

| MariaDB  | [(none)]> | quit |
|----------|-----------|------|
| Вуе      |           |      |
| root@Mar | iaDB:~# _ |      |

| ETTORI Bastien  | BTS SIO 2 <sup>ème</sup> année |
|-----------------|--------------------------------|
| 03 Octobre 2016 | Année scolaire : 2016/2017     |
| Option : SISR   | Version 1                      |

- Maintenant, nous retournons sur l'interface de connexion de **MariaDB** et nous connectons en tant que « **proftpd** » :

| 🗗 🖓 Login - Adminer 🛛 🗙 📃       | and the local division of |
|---------------------------------|---------------------------|
| ← → C 🗋 192.168.1.132/adminer.  | .php                      |
|                                 |                           |
| Adminer 4.2.5                   | Login                     |
| (MySQL) root<br>(MySQL) proftpd | System MySQL V            |
|                                 | Server localhost          |
|                                 | Username proftpd          |
|                                 | Password                  |
|                                 | Database                  |
|                                 | Login Permanent login     |

- Et, nous accédons bien à l'interface de MariaDB avec la BDD « proftpd » créée :

|               | MySQL » Server                                                                                                    |
|---------------|----------------------------------------------------------------------------------------------------|
| Adminer 4.2.5 | Select database                                                                                                    |
|               |                                                                                                    |
| DB:           | Create new database Privileges Process list Variables Sta<br>MySQL version: 5.5.5-10.0.27-MariaDB-0+deb8u1 through PHP<br>MySQLi<br>Logged as: proftpd@localhost                                                                                 |
| DB:           | Create new database Privileges Process list Variables Sta<br>MySQL version: 5.5.5-10.0.27-MariaDB-0+deb8u1 through PHP<br>MySQLi<br>Logged as: proftpd@localhost<br>Database - Refresh Collation Tables Size - Compute                           |
| DB:           | Create new database Privileges Process list Variables Sta<br>MySQL version: 5.5.5-10.0.27-MariaDB-0+deb8u1 through PHP<br>MySQLi<br>Logged as: proftpd@localhost<br>Database - Refresh Collation Tables Size - Compute<br>information_schema ? ? |

 Nous ajoutons la BDD « proftpd », saisissons le mot de passe « root » et pouvons la stocker dans le dossier de l'utilisateur créé par défaut lors de l'installation de la machine :

| root@MariaDB:~# | mysql | -u roo | t –p | ∣ proftpd | < | /home/bastien/ | proftpd | _mysql.t | :xt |
|-----------------|-------|--------|------|-----------|---|----------------|---------|----------|-----|
| Enter password: |       |        |      |           |   |                |         |          |     |
| root@MariaDB:~# | _     |        |      |           |   |                |         |          |     |

| ETTORI Bastien  | BTS SIO 2 <sup>ème</sup> année |
|-----------------|--------------------------------|
| 03 Octobre 2016 | Année scolaire : 2016/2017     |
| Option : SISR   | Version 1                      |

- Maintenant, nous nous connectons en tant que « proftpd » :

| root@MariaDB:~ <mark># mysql –u proftpd</mark> | -p   |
|------------------------------------------------|------|
| Enter password:                                |      |
| Velcome to the MariaDB monitor.                | Сог  |
| Your MariaDB connection id is 59               |      |
| Server version: 10.0.27-MariaDB-0              | )+de |
|                                                |      |
| Copyright (c) 2000, 2016, Oracle               | , Ma |
|                                                |      |
| Type help; or `\h' for help. Ty                | ype  |
|                                                |      |
| MariaDB [(none)]> _                            |      |

- Nous affichons les BDD présentes et voyons bien la BDD « proftpd » :

| MariaDB [(none)]≻ <mark>show</mark>       | databases; |
|-------------------------------------------|------------|
| ++<br>  Database                          |            |
| ++<br>  information_schema  <br>  proftpd |            |
| +<br>+<br>2 rows in set (0.00 sec         | :)         |

- Nous la sélectionnons :

| MariaDB             | [(non         | e)]>         | <mark>use</mark> | <mark>prof</mark> | tpd; |
|---------------------|---------------|--------------|------------------|-------------------|------|
| Reading             | table         | inf          | ormat            | ion               | for  |
| You can             | turn          | off          | this             | feat              | ure  |
| Database<br>MariaDB | chan<br>[prof | iged<br>tpd] | > _              |                   |      |

- Nous visualisons ses tables :

| Ma | ariaDB [proftpd]> <mark>show</mark> | tables; |
|----|-------------------------------------|---------|
| +- | Tables_in_proftpd                   |         |
| +- | +<br>ftpgroup                       |         |
|    | ftpquotalimits  <br>ftpquotatotal   |         |
| İ  | ftpuser                             |         |
| 4  | rows in set (0.00 sec)              | )       |

- Nous affichons dans l'ordre décroissant les données de la table « ftpgroup » :

| MariaDB [proft                      | tpd]> desc ftp                                | group;         |
|-------------------------------------|-----------------------------------------------|----------------|
| Field                               | Type                                          | Null           |
| groupname  <br>  gid  <br>  members | varchar(16)  <br>smallint(6)  <br>varchar(16) | NO<br>NO<br>NO |
|                                     | (0.00 sec)                                    |                |

| ETTORI Bastien  | BTS SIO 2 <sup>ème</sup> année |
|-----------------|--------------------------------|
| 03 Octobre 2016 | Année scolaire : 2016/2017     |
| Option : SISR   | Version 1                      |

- Nous choisissons la table « **ftpuser** » et constatons que pour le moment, elle ne contient aucune donnée :

MariaDB [proftpd]> s<mark>elect \* from ftpuser;</mark> Empty set (0.00 sec)

- Nous nous déconnectons de MariaDB :

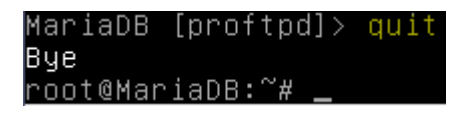

- Maintenant, nous nous reconnectons en tant que « **root** » et vérifions si la BDD « **proftpd** » est bien présente avec ses tables :

| 6 <sup>ee</sup> Select database - Adminer × | Commentation Provide American In-                 |                   |        |                          |
|---------------------------------------------|---------------------------------------------------|-------------------|--------|--------------------------|
| ← → C 🗋 192.168.1.132/admine                | r.php?username=root                               |                   |        |                          |
|                                             | MySQL » Server                                    |                   |        |                          |
| Adminer 4.2.5                               | Select database                                   |                   |        |                          |
| DB:                                         | Create new database Priv                          | vileges Process   | list   | Variables Stat           |
| SQL command Import                          | MySQL version: <b>5.5.5-10.0</b><br><b>MySQLi</b> | ).27-MariaDB-0+   | deb8u  | 1 through PHP $\epsilon$ |
|                                             | Logged as: root@localhos                          | t                 |        |                          |
|                                             | Database - Refresh                                | Collation         | Tables | Size - Compute           |
|                                             | information_schema                                | utf8_general_ci   | ?      | ?                        |
|                                             | mysql                                             | latin1_swedish_ci | ?      | ?                        |
|                                             | performance_schema                                | utf8_general_ci   | ?      | ?                        |
|                                             | proftpd                                           | latin1_swedish_ci | ?      | ?                        |

Nous cliquons dessus et pouvons voir les différentes tables :

-

MySQL » Server » Database: proftpd

| Adminer 4.2.5                                                                         | Database: proftpd                        |                |         |                   |                             |                              |                           |  |
|---------------------------------------------------------------------------------------|------------------------------------------|----------------|---------|-------------------|-----------------------------|------------------------------|---------------------------|--|
| DB: proftpd                                                                           | Alte                                     | r database D   | atabase | schema Privileg   | es                          |                              |                           |  |
| SQL command Import<br>Export Create table<br>select ftpgroup<br>select ftpguotalimits | Search data in tables (4)         Search |                |         |                   |                             |                              |                           |  |
| select ftpuser                                                                        |                                          | Table          | Engine? | Collation?        | Data<br>Length <sup>?</sup> | Index<br>Length <sup>?</sup> | Data<br>Free <sup>?</sup> |  |
|                                                                                       |                                          | ftpgroup       | MyISAM  | latin1_swedish_ci | 0                           | 1,024                        | 0                         |  |
|                                                                                       |                                          | ftpquotalimits | MyISAM  | latin1_swedish_ci | 0                           | 1,024                        | 0                         |  |
|                                                                                       |                                          | ftpquotatotal  | MyISAM  | latin1_swedish_ci | 0                           | 1,024                        | 0                         |  |
|                                                                                       |                                          | ftpuser        | MyISAM  | latin1_swedish_ci | 0                           | 1,024                        | 0                         |  |
|                                                                                       |                                          | 4 in total     | InnoDB  | latin1_swedish_ci | 0                           | 4,096                        | 0                         |  |

| ETTORI Bastien  | BTS SIO 2 <sup>ème</sup> année |
|-----------------|--------------------------------|
| 03 Octobre 2016 | Année scolaire : 2016/2017     |
| Option : SISR   | Version 1                      |

### b) Sauvegarde de la BDD « proftpd »

 Pour sauvegarder la BDD « proftpd », nous tapons la commande suivante et saisissons le mot de passe « root » :

```
root@MariaDB:~# mysqldump –u root –p proftpd > proftpd_save.sql
Enter password:
root@MariaDB:~# _
```

**<u>NB</u>** : Le nom du fichier de la BDD « **proftpd** » sauvegardée est « **proftpd.sql** ».

- Nous la déplaçons dans le répertoire « **/home/bastien** » et visualisons sa sauvegarde sous l'extension « **.sql** » :

root@MariaDB:~# <mark>ls /home/bastien/</mark> proftpd\_mysql.txt proftpd\_save.sql root@MariaDB:~# \_

- c) Sauvegarde de la BDD « proftpd » avec sa compression
- Pour sauvegarder la BDD « proftpd » en la compressant, nous tapons la commande suivante et saisissons le mot de passe « root » :

| root@MariaDB:~# | mysqldump | -u | root | -p | proftpd | gzip | > | proftpd.sql.gz |
|-----------------|-----------|----|------|----|---------|------|---|----------------|
| Enter password: |           |    |      |    |         |      |   |                |
| root@MariaDB:∼# |           |    |      |    |         |      |   |                |

**<u>NB</u>** : Le nom du fichier de la BDD « **proftpd** » compressée est « **proftpd.sql.gz** ».

- Nous la déplaçons également dans le répertoire « **/home/bastien** » et visualisons sa sauvegarde sous l'extension « **.gz** » :

root@MariaDB:~<mark># ls /home/bastien/</mark> proftpd\_mysql.txt proftpd\_save.sql proftpd.sql.gz root@MariaDB:~**# \_** 

- Maintenant, nous la décompressons :

root@MariaDB:/home/bastien# gunzip proftpd.sql.gz root@MariaDB:/home/bastien# \_

| ETTORI Bastien  | BTS SIO 2 <sup>ème</sup> année |
|-----------------|--------------------------------|
| 03 Octobre 2016 | Année scolaire : 2016/2017     |
| Option : SISR   | Version 1                      |

- Nous éditons le fichier « **proftpd.sql** » de cette BDD pour vérifier si nous voyons bien son contenu et constatons que c'est le cas :

| GNU nano 2.2                                                                                                    | .6 Fichier : proftpd.sql                                                                                                    |
|----------------------------------------------------------------------------------------------------|----------------------------------------------------------------------------------------------------|
| <u> </u>                                                                                                    | 10.15 Distrib 10.0.27–MariaDB, for debian–linux–gnu                                                                                                    |
| −− Host: local                                                                                                    | host Database: proftpd                                                                                                    |
| Server vers                                                                                                    | ion 10.0.27–MariaDB–O+deb8u1                                                                                                    |
| /*!40101 SET @<br>/*!40101 SET @<br>/*!40101 SET @<br>/*!40101 SET N<br>/*!40103 SET @<br>/*!40103 SET T<br>/*!40014 SET @<br>/*!40014 SET @<br>/*!40101 SET @ | OLD_CHARACTER_SET_CLIENT=@@CHARACTER_SET_CLIENT */;<br>OLD_CHARACTER_SET_RESULTS=@@CHARACTER_SET_RESULTS */;<br>OLD_COLLATION_CONNECTION=@@COLLATION_CONNECTION */;<br>AMES utf8 */;<br>OLD_TIME_ZONE=@@TIME_ZONE */;<br>IME_ZONE='+00:00' */;<br>OLD_UNIQUE_CHECKS=@@UNIQUE_CHECKS, UNIQUE_CHECKS=0 */<br>OLD_FOREIGN_KEY_CHECKS=@@FOREIGN_KEY_CHECKS, FOREIGN_<br>OLD_FOREIGN_KEY_CHECKS=@@FOREIGN_KEY_CHECKS, FOREIGN_<br>OLD_SQL_MODE=@@SQL_MODE, SQL_MODE='NO_AUTO_VALUE_ON_Z<br>OLD_SQL_NOTES=@@SQL_NOTES, SQL_NOTES=0 */; |
| -−<br>−− Table struc                                                                                                    | ture for table `ftpgroup`                                                                                                    |
| [                                                                                                    | ligne 1/142 (0%), col. 1/76 (1%), car. 0/5266 (0%) ]                                                                                                    |

### d) Suppression de la BDD « proftpd »

 Pour supprimer la BDD « proftpd », nous nous connectons sur MariaDB en tant que « root » :

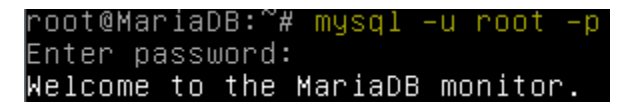

- Nous supprimer la BDD « **proftpd** » :

MariaDB [(none)]> <mark>DROP DATABASE proftpd;</mark> Query OK, 4 rows affected (0.02 sec)

- Nous vérifions que la BDD est bien supprimée et remarquons que c'est le cas :

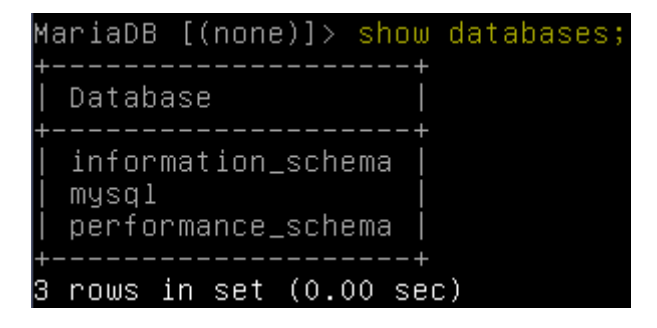

| ETTORI Bastien  | BTS SIO 2 <sup>ème</sup> année |
|-----------------|--------------------------------|
| 03 Octobre 2016 | Année scolaire : 2016/2017     |
| Option : SISR   | Version 1                      |

- Nous le vérifions également sur l'interface de **MariaDB** et confirmons que c'est aussi le cas :

| 🗗 🕫 Select database - Adminer 🗙 🦲 |                                                                                |                      |        |                          |
|-----------------------------------|--------------------------------------------------------------------------------|----------------------|--------|--------------------------|
| ← → C 🗋 192.168.1.132/adminer.ph  | o?username=root                                                                |                      |        |                          |
| Ν                                 | ySQL » Server                                                                  |                      |        |                          |
| Adminer 4.2.5                     | Select database                                                                |                      |        |                          |
| DB:                               | Create new database Priv                                                       | vileges Process      | list   | Variables Stat           |
| SQL command Import<br>Export      | IySQL version: <b>5.5.5-10.0<br/>IySQLi</b><br>.ogged as: <b>root@localhos</b> | ).27-MariaDB-0⊣<br>t | -deb8u | 1 through PHP $\epsilon$ |
|                                   | Database - Refresh                                                             | Collation            | Tables | Size - Compute           |
|                                   | information_schema                                                             | utf8_general_ci      | ?      | ?                        |
|                                   | 🗌 mysql                                                                        | latin1_swedish_ci    | ?      | ?                        |
|                                   | performance_schema                                                             | utf8_general_ci      | ?      | ?                        |
| e) Restauration de la B           | -Selected (0)<br>Drop<br>BDD « proftpd »                                       |                      |        |                          |

- Pour restaurer la BDD « proftpd », nous nous connectons de nouveau sur MariaDB en
  - Pour restaurer la BDD « proftpd », nous nous connectons de nouveau sur MariaDB en tant que « root » :

| root@ | ≬Mar  | ìa  | DB:       | ~#      | mysu  | <b>q</b> 1 | -u          | ro   | ot      | -p        |
|-------|-------|-----|-----------|---------|-------|------------|-------------|------|---------|-----------|
| Enter | , be  | iss | wor       | d:      |       |            |             |      |         |           |
| Welco | )me   | to  | th        | e M     | arı:  | aD8        | _ MC        | n1.  | tor     |           |
| Your  | Mar   | '1a | U8<br>-:- | con<br> | inec: | (10<br>~ ~ | n 1<br>ຈີ່. | a.   | 1S<br>: | 4U<br>5 ^ |
| serve | st. 7 | er. | SIU       | []:     | 10.0  | J.2        | / - M       | lar. | Ian     | 8-V       |
| Copyr | ∙ig⊦  | it  | (c)       | 20      | 00,   | 20         | 16,         | 01   | ∩ac     | le,       |
| Туре  | 'hε   | elp | ; '       | or      | '∖h   | ' f        | or          | he.  | lp.     | Τy        |

- Nous recréons la BDD « proftpd » :

| Maria[ | )B [ | (nc | one)] | $\geq$ | create | dat | aba | ase | prof | tpd; |
|--------|------|-----|-------|--------|--------|-----|-----|-----|------|------|
| Query  | OK,  | 1   | row   | af     | fected | (0. | 00  | seo | c)   |      |

 Maintenant, nous nous déconnectons et nous nous rendons dans le dossier où est stockée sa sauvegarde, tapons la commande suivante et saisissons le mot de passe « root » :

| root@MariaDB:/home/bastien#_ | mysql | -u | root | -p | proftpd | < | proftpd_save.sql |
|------------------------------|-------|----|------|----|---------|---|------------------|
| Enter password:              |       |    |      |    |         |   |                  |
| root@MariaDB:/home/bastien#  | _     |    |      |    |         |   |                  |

| ETTORI Bastien  | BTS SIO 2 <sup>ème</sup> année |
|-----------------|--------------------------------|
| 03 Octobre 2016 | Année scolaire : 2016/2017     |
| Option : SISR   | Version 1                      |

- Nous nous reconnectons et vérifions si la BDD est de nouveau présente avec ses tables :

| MariaDB [(none)]> <mark>use proftpd;</mark><br>Reading table information for c<br>You can turn off this feature t |
|----------------------------------------------------------------------------------------------------|
| Database changed<br>MariaDB [proftpd]> <mark>show tables;</mark><br>++<br>  Tables_in_proftpd                     |
| ftpgroup<br>  ftpquotalimits<br>  ftpquotatotal<br>  ftpuser                                                      |
| 4 rows in set (0.00 sec)                                                                                          |

- Nous allons également le vérifier sur l'interface de **MariaDB** en nous déconnectant et en nous reconnectant :

| lySQL » Server |          |           | Logou |
|----------------|----------|-----------|-------|
|                | Login    |           |       |
|                | System   | MySQL *   |       |
|                | Server   | localhost |       |
|                | Username | root      |       |
|                | Password | ····      |       |
|                |          |           |       |

| ETTORI Bastien  | BTS SIO 2 <sup>ème</sup> année |
|-----------------|--------------------------------|
| 03 Octobre 2016 | Année scolaire : 2016/2017     |
| Option : SISR   | Version 1                      |

- Nous constatons que la BDD « proftpd » est de nouveau présente :

| Se                       | elect database                                                                |                                                                      |
|--------------------------|-------------------------------------------------------------------------------|----------------------------------------------------------------------|
| Cre                      | ate new database Priv                                                         | vileges Process                                                      |
| MyS<br><b>MyS</b><br>Log | GQL version: <b>5.5.5-10.0</b><br><b>SQLi</b><br>ged as: <b>root@localhos</b> | ).27-MariaDB-0+<br>t                                                 |
|                          | -                                                                             |                                                                      |
|                          | Database - Refresh                                                            | Collation                                                            |
|                          | Database - Refresh<br>information_schema                                      | Collation<br>utf8_general_ci                                         |
|                          | Database - Refresh<br>information_schema<br>mysql                             | Collation<br>utf8_general_ci<br>latin1_swedish_ci                    |
|                          | Database - Refresh<br>information_schema<br>mysql<br>performance_schema       | Collation<br>utf8_general_ci<br>latin1_swedish_ci<br>utf8_general_ci |

- Ainsi que son contenu avec ses tables :

MySQL » Server » Database: proftpd

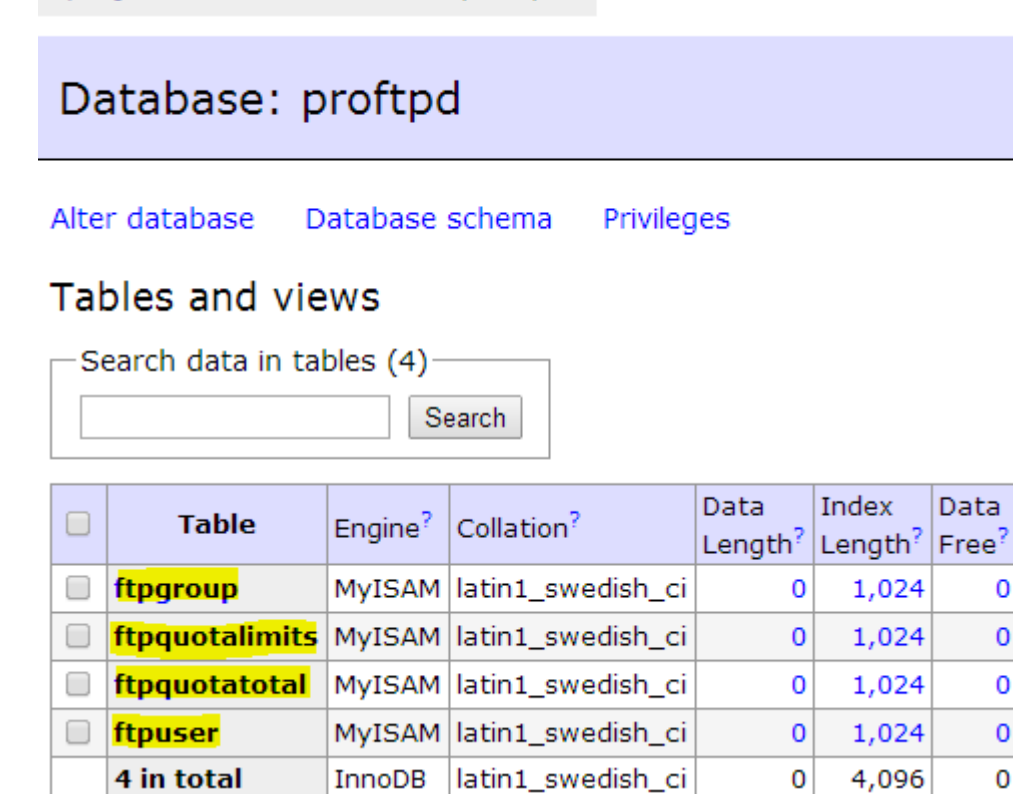

### VIII) Conclusion

En conclusion, nous pouvons dire que le serveur **MariaDB** est fonctionnel et que son système de gestion de BDD avec la sauvegarde et la restauration fonctionne.